CONSOLA DE ADMINISTRADOR > INICIA SESIÓN CON SSO >

# Implementación de SAML de OneLogin

Ver en el centro de ayuda: https://bitwarden.com/help/saml-onelogin/

### Implementación de SAML de OneLogin

Este artículo contiene ayuda específica de **OneLogin** para configurar el inicio de sesión con SSO a través de SAML 2.0. Para obtener ayuda para configurar el inicio de sesión con SSO para otro IdP, consulte Configuración de SAML 2.0.

La configuración implica trabajar simultáneamente dentro de la aplicación web de Bitwarden y el Portal de OneLogin. A medida que avanza, recomendamos tener ambos fácilmente disponibles y completar los pasos en el orden en que están documentados.

#### **⊘** Tip

Already an SSO expert? Skip the instructions in this article and download screenshots of sample configurations to compare against your own.

Jownload Sample ⊥

### Abre SSO en la aplicación web

Inicia sesión en la aplicación web de Bitwarden y abre la Consola de Administrador utilizando el cambiador de producto (ﷺ):

| Password Manager                                                                     | All vaults                                                                                                    |      |                                    | New 🗸      | BW |
|--------------------------------------------------------------------------------------|----------------------------------------------------------------------------------------------------|------|------------------------------------|------------|----|
| Vaults                                                                               |                                                                                                    |      | Name                               | 0          |    |
| 🖉 Send                                                                               |                                                                                                    |      | Name                               | Owner      | :  |
| $\ll$ Tools $\sim$                                                                   | Q Search vau                                                                                                    | ASIV | Company Credit Card<br>Visa, *4242 | My Organiz | :  |
| <b>፰</b> Reports                                                                     | ✓ All vaults                                                                                                    |      | Personal Login                     |            |    |
| 🕸 Settings 🛛 🗸 🗸                                                                     | A My Vault                                                                                                    | 0 6  | myusername                         | Me         | :  |
|                                                                                      | <ul> <li>Earns Org :</li> <li>+ New organization</li> </ul>                                                                                  |      | Secure Note                        | Ме         | :  |
|                                                                                      | <ul> <li>✓ All items</li> <li>☆ Favorites</li> <li>⑦ Login</li> <li>□ Card</li> <li>Identity</li> <li>□ Secure note</li> </ul>               | 0 0  | Shared Login<br>sharedusername     | My Organiz | ÷  |
| <ul> <li>Password Manager</li> <li>Secrets Manager</li> <li>Admin Console</li> </ul> | <ul> <li>✓ Folders</li> <li>➢ No folder</li> <li>✓ Collections</li> <li>➢ Default colle</li> <li>➢ Default colle</li> <li>☑ Trash</li> </ul> |      |                                    |            |    |
| 🖞 Toggle Width                                                                       |                                                                                                    |      |                                    |            |    |
|                                                                                      |                                                                                                    |      |                                    |            |    |

Selector de producto

Abra la pantalla de Ajustes → Inicio de sesión único de su organización:

#### Secure and trusted open source password manager for business

| <b>D bit</b> warden | Single sign-on 🖩 🖬                                                                                                    |
|---------------------|----------------------------------------------------------------------------------------------------|
| B My Organization   | Use the <u>require single sign-on authentication policy</u> to require all members to log in with SSO.                                                                                                    |
|                     | Allow SSO authentication                                                                                                    |
| A Members           | Once set up, your configuration will be saved and members will be able to authenticate using their Identity Provider credentials.                                                                                                    |
| 뿅 Groups            | SSO identifier (required)<br>unique-organization-identifier                                                                                                    |
| ⇒ Reporting         | Provide this ID to your members to login with SSO. To bypass this step, set up Domain verification                                                                                                    |
| Billing             | Member decryption options                                                                                                    |
| Settings            | Master password                                                                                                    |
| Organization info   | ○ Trusted devices                                                                                                    |
| Policies            | Once authenticated, members will decrypt vault data using a key stored on their device. The single organization policy, SSO required policy, and account recovery administration policy with automatic enrollment will turn on when this option is used. |
| Two-step login      | C Type                                                                                                    |
| Import data         | SAML 2.0                                                                                                    |
| Export vault        |                                                                                                    |
| Domain verification | SAML service provider configuration                                                                                                    |
| Single sign-on      | Set a unique SP entity ID                                                                                                    |
| Device approvals    | Generate an identifier that is unique to your organization                                                                                                    |
| SCIM provisioning   |                                                                                                    |
|                     | SAML 2.0 metadata URL                                                                                                    |
|                     |                                                                                                    |

Configuración de SAML 2.0

Si aún no lo has hecho, crea un **identificador SSO** único para tu organización y selecciona **SAML** del menú desplegable de Tipo. Mantén esta pantalla abierta para una fácil referencia.

Puedes desactivar la opción **Establecer una ID de entidad SP única** en esta etapa si lo deseas. Hacerlo eliminará su ID de organización de su valor de ID de entidad SP, sin embargo, en casi todos los casos, se recomienda dejar esta opción activa.

#### **♀** Tip

Hay opciones alternativas de **descifrado de miembro**. Aprenda cómo comenzar a usar SSO con dispositivos de confianza o Conector de clave.

### Crea una aplicación OneLogin

En el Portal de OneLogin, navegue a la pantalla de **Aplicaciones** y seleccione el botón de **Agregar App**:

| onelogin    | Users    | Applications  | Devices | Authentication | Activity | Security | Settings | Developers |         |
|-------------|----------|---------------|---------|----------------|----------|----------|----------|------------|---------|
| Applicati   | ions     |               |         |                |          |          |          |            | Add App |
| Q search co | mpany ap | ops           |         |                |          |          |          |            |         |
| No company  | apps hav | e been added. |         |                |          |          |          |            |         |
|             |          |               |         |                |          |          |          |            |         |

Add an Application

En la barra de búsqueda, escribe conector de prueba saml y selecciona la aplicación Conector de Prueba SAML (Avanzado):

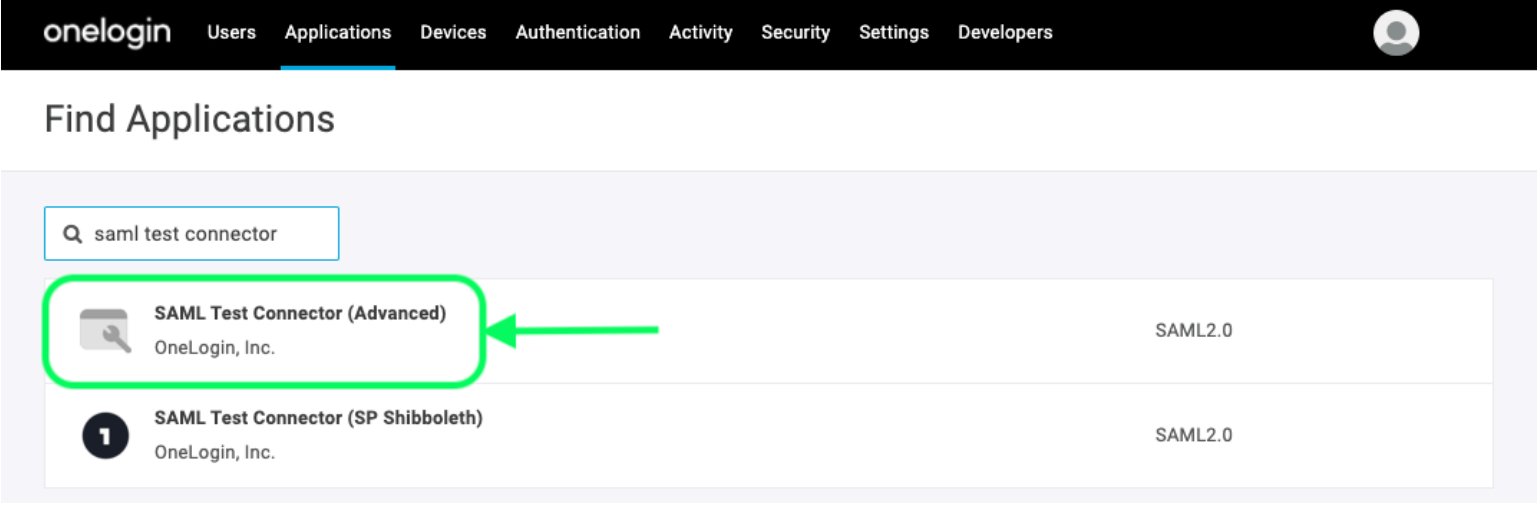

SAML Test Connector App

Dale a tu aplicación un **Nombre de Visualización** específico de Bitwarden y selecciona el botón de **Guardar**.

#### Configuración

Seleccione **Configuración** de la navegación izquierda y configure la siguiente información, parte de la cual deberá recuperar de la pantalla de inicio de sesión único:

| onelogin Users                                      | Applications                                                    | Devices                                                    | Authentication                                                | Activity                                       | Security                                           | Settings                                      | Developers                                           |                                  |
|-----------------------------------------------------|-----------------------------------------------------------------|------------------------------------------------------------|---------------------------------------------------------------|------------------------------------------------|----------------------------------------------------|-----------------------------------------------|------------------------------------------------------|----------------------------------|
| Applications /<br>SAML Test Conne                   | ector (Adv                                                      | anced)                                                     | 1                                                             |                                                |                                                    | M                                             | ore Actions 🔻                                        | Save                             |
| Info Configuration Parameters Rules SSO             |                                                                 | Applica<br>RelaySta<br>Audience                            | ation details<br>te<br>e (EntityID)                           |                                                |                                                    |                                               |                                                      |                                  |
| Access                                              |                                                                 | Recipien                                                   | t                                                             |                                                |                                                    |                                               |                                                      |                                  |
|                                                     |                                                                 |                                                            | App Confi                                                     | guration                                       |                                                    |                                               |                                                      |                                  |
| <b>Ajuste de Aplicación</b><br>Audiencia (EntityID) | <b>Descripci</b><br>Establezc<br>Este valor<br><b>sesión ún</b> | <b>ón</b><br>a este car<br>generadc<br>i <b>co</b> de la o | mpo en el <b>ID de</b><br>9 automáticame<br>1 ganización y va | <b>Entidad Sl</b><br>nte se pue<br>riará segú  | 9 pre-gene<br>de copiar<br>n su confi <sub>é</sub> | erado.<br>desde la p<br>guración.             | oantalla de <b>Ajuste</b>                            | es → Inicio de                   |
| Destinatario                                        | Establezc<br><b>Audiencia</b>                                   | a este car<br><b>a (ID de En</b>                           | mpo con el misn<br>I <b>tidad)</b> .                          | no <b>ID de E</b> i                            | ntidad SP                                          | ore-genera                                    | ado utilizado para                                   | a el ajuste de                   |
| Validador de URL de<br>ACS (Consumidor)             | A pesar d<br>informaci<br><b>(Consumi</b>                       | e estar ma<br>ón en este<br><b>dor)</b> .                  | arcado como <b>Re</b><br>e campo para int                     | <b>querido</b> p<br>egrarte co                 | or OneLog<br>on Bitward                            | in, en realic<br>en. Salta al                 | dad no necesitas<br>siguiente campo                  | ingresar<br>p, <b>URL de ACS</b> |
| URL (Consumidor) ACS                                | Establezc<br>Este valor<br><b>sesión ún</b>                     | a este car<br>generado<br>i <b>co</b> de la o              | mpo en la <b>URL d</b><br>automáticame<br>rganización y va    | <b>el Servicio</b><br>nte se pue<br>riará segú | o <b>de Consu</b><br>ede copiar<br>n su config     | <b>imo de As</b> o<br>desde la p<br>guración. | <b>erciones (ACS)</b> p<br>pantalla de <b>Ajuste</b> | re-generada.<br>es → Inicio de   |

| Ajuste de Aplicación        | Descripción                                                                                                    |
|-----------------------------|----------------------------------------------------------------------------------------------------|
| Iniciador SAML              | Seleccione <b>Proveedor de Servicio</b> . El inicio de sesión con SSO actualmente no admite afirmaciones<br>SAML iniciadas por IdP. |
| Formato de nombreID<br>SAML | Establezca este campo en el Formato de NombrelD SAML que desea usar para las afirmaciones<br>SAML.                                  |
| Elemento de firma SAML      | Por defecto, OneLogin firmará la Respuesta SAML. Puedes configurar esto a <b>Afirmación</b> o <b>Ambos</b>                          |

Seleccione el botón **Guardar** para finalizar sus ajustes de configuración.

#### Parámetros

Seleccione **Parámetros** del menú de navegación izquierdo y use el icono **+ Agregar** para crear los siguientes parámetros personalizados:

| Nombre del Campo   | Valor              |
|--------------------|--------------------|
| correo electrónico | Correo electrónico |
| nombre de pila     | Nombre             |
| apellido           | Apellido           |

Seleccione el botón Guardar para finalizar sus parámetros personalizados.

#### SSO

Seleccione **SSO** de la navegación izquierda y complete lo siguiente:

1. Seleccione el enlace Ver Detalles debajo de su Certificado X.509:

| Enable SAML2.0                                                                              |   |
|---------------------------------------------------------------------------------------------|---|
| Sign on method<br>SAML2.0                                                                   |   |
| X.509 Certificate                                                                           |   |
| Standard Strength Certificate (2048-bit) Change View Details                                |   |
| SAML Signature Algorithm<br>SHA-256 -                                                       |   |
| Issuer URL                                                                                  |   |
| https://app.onelogin.com/saml/metadata/95eef6e7-560f-4531-9df3-02e7248415a8                 | ß |
| SAML 2.0 Endpoint (HTTP)                                                                    |   |
| https://mmccabe.onelogin.com/trust/saml2/http-post/sso/95eef6e7-560f-4531-9df3-02e7248415a8 | ß |
|                                                                                             |   |

View your Cert

En la pantalla de Certificado, descargue o copie su Certificado PEM X.509, ya que necesitará usarlo más tarde. Una vez copiado, regresa a la pantalla principal de SSO.

2. Establezca su Algoritmo de Firma SAML.

3. Toma nota de tu URL del emisor y Punto final de SAML 2.0 (HTTP). Necesitarás usar estos valores pronto.

#### Acceso

Seleccione **Acceso** desde la navegación de la mano izquierda. En la sección de **Roles**, asigna el acceso a la aplicación a todos los roles que te gustaría que pudieran usar Bitwarden. La mayoría de las implementaciones crean un rol específico de Bitwarden y optan por asignar en base a un término general (por ejemplo, **Predeterminado**) o en base a roles preexistentes.

| Privileges |                     |   |         |  |
|------------|---------------------|---|---------|--|
| Setup      | Roles               |   |         |  |
|            | Bitwarden SSO Users | ✓ | Default |  |
|            |                     |   |         |  |

Role Assignment

### De vuelta a la aplicación web

En este punto, has configurado todo lo que necesitas dentro del contexto del Portal OneLogin. Regresa a la aplicación web de Bitwarden para completar la configuración.

La pantalla de inicio de sesión único separa la configuración en dos secciones:

- La configuración del proveedor de servicios SAML determinará el formato de las solicitudes SAML.
- La configuración del proveedor de identidad SAML determinará el formato que se esperará de las respuestas SAML.

#### Configuración del proveedor de servicios

Configure los siguientes campos de acuerdo a las opciones seleccionadas en el Portal OneLogin durante la creación de la aplicación:

| Campo                                     | Descripción                                                                                                    |
|-------------------------------------------|----------------------------------------------------------------------------------------------------|
| Formato de<br>Identificación de<br>Nombre | Establezca este campo a lo que seleccionó para el campo <b>Formato de nombrelD SAML de</b><br><b>OneLogin</b> durante la configuración de la aplicación.                                                                                                    |
| Algoritmo de Firma de<br>Salida           | Algoritmo utilizado para firmar solicitudes SAML, por defecto <mark>sha - 256</mark> .                                                                                                    |
| Comportamiento de<br>Firma                | Si/cuando las solicitudes SAML serán firmadas. Por defecto, OneLogin no requerirá que las<br>solicitudes estén firmadas.                                                                                                    |
| Algoritmo Mínimo de<br>Firma Entrante     | Establezca este campo a lo que seleccionó para el <b>Algoritmo de Firma SAML</b> durante la configuración de la aplicación                                                                                                    |
| Quiero Firmas en las<br>Afirmaciones      | Marca esta casilla si estableces el <b>elemento de firma SAML</b> en OneLogin a <b>Afirmación</b> o <b>Ambos</b><br>durante la configuración de la aplicación.                                                                                                    |
| Validar Certificados                      | Marque esta casilla cuando utilice certificados confiables y válidos de su ldP a través de una CA de<br>confianza. Los certificados autofirmados pueden fallar a menos que se configuren cadenas de<br>confianza adecuadas dentro de la imagen de docker de inicio de sesión de Bitwarden con SSO. |

Cuando termines con la configuración del proveedor de servicios, Guarda tu trabajo.

### Configuración del proveedor de Identidad

La configuración del proveedor de Identidad a menudo requerirá que vuelvas al Portal de OneLogin para recuperar los valores de la aplicación:

| Campo                                                     | Descripción                                                                                                    |
|-----------------------------------------------------------|----------------------------------------------------------------------------------------------------|
| ID de la entidad                                          | Ingrese su <b>URL del emisor</b> de OneLogin, que se puede obtener de la pantalla de SSO de la<br>aplicación OneLogin. Este campo distingue entre mayúsculas y minúsculas.                                                                                                    |
| Tipo de Encuadernación                                    | Establecer a <b>HTTP Post</b> (como se indica en el Endpoint SAML 2.0 (HTTP)).                                                                                                    |
| URL del Servicio de Inicio de<br>Sesión Único             | Ingrese su <b>Punto final de SAML 2.0 (HTTP) de OneLogin</b> , que se puede obtener de la<br>pantalla de SSO de la aplicación OneLogin.                                                                                                    |
| URL del Servicio de Cierre de<br>Sesión Único             | El inicio de sesión con SSO actualmente <b>no</b> admite SLO. Esta opción está planeada para<br>desarrollo futuro, sin embargo, puedes preconfigurarla si lo deseas.                                                                                                    |
| Certificado Público X509                                  | Pega el Certificado X.509 recuperado, eliminando<br>INICIO CERTIFICADO<br>y<br>FIN DEL CERTIFICADO<br>El valor del certificado es sensible a mayúsculas y minúsculas, espacios extra, retornos de<br>carro y otros caracteres extraneous <b>harán que la validación del certificado falle</b> . |
| Algoritmo de Firma de Salida                              | Seleccione el Algoritmo de Firma SAML seleccionado en la sección de configuración de<br>OneLogin SSO.                                                                                                    |
| Deshabilitar Solicitudes de Cierre<br>de Sesión Salientes | El inicio de sesión con SSO actualmente <b>no</b> admite SLO. Esta opción está planeada para<br>un desarrollo futuro.                                                                                                    |
| Quiere Solicitudes de<br>Autenticación Firmadas           | Si OneLogin espera que las solicitudes SAML estén firmadas.                                                                                                    |

#### (i) Note

Al completar el certificado X509, toma nota de la fecha de vencimiento. Los certificados tendrán que ser renovados para prevenir cualquier interrupción en el servicio a los usuarios finales de SSO. Si un certificado ha caducado, las cuentas de Administrador y Propietario siempre podrán iniciar sesión con la dirección de correo electrónico y la contraseña maestra.

Cuando termines con la configuración del proveedor de identidad, Guarda tu trabajo.

#### **⊘** Tip

Puede requerir que los usuarios inicien sesión con SSO activando la política de autenticación de inicio de sesión único. Por favor, tome nota, esto también requerirá la activación de la política de organización única. Más información.

### Prueba la configuración

Una vez que tu configuración esté completa, pruébala navegando a https://vault.bitwarden.com, ingresando tu dirección de correo electrónico, seleccionando **Continuar**, y seleccionando el botón **Empresa Único-Inicio**:

| Log in to Bitwarden                              |
|--------------------------------------------------|
| Email address (required)          Remember email |
| Continue                                         |
| or                                               |
| & Log in with passkey                            |
| 🖻 Use single sign-on                             |
| New to Bitwarden? Create account                 |

Inicio de sesión único empresarial y contraseña maestra

Ingrese el identificador de organización configurado y seleccione **Iniciar sesión**. Si su implementación está configurada correctamente, será redirigido a la pantalla de inicio de sesión de OneLogin:

|         | onelogin                  |  |
|---------|---------------------------|--|
| <∘> Co  | nnecting to Bitwarden SSO |  |
| Usernar | ne                        |  |
|         |                           |  |
| Rem     | ember my username         |  |
|         | Continue                  |  |
|         | Forgot Password           |  |

OneLogin Login

¡Después de autenticarte con tus credenciales de OneLogin, ingresa tu contraseña maestra de Bitwarden para descifrar tu caja fuerte!

#### (i) Note

Bitwarden no admite respuestas no solicitadas, por lo que iniciar el inicio de sesión desde su IdP resultará en un error. El flujo de inicio de sesión de SSO debe iniciarse desde Bitwarden.